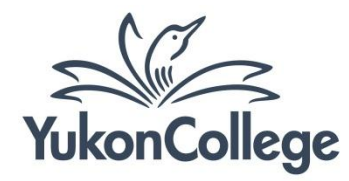

## Retrieving Reviews In EBSCO Databases

- 1. Log in to Academic Search Complete.
- 2. Click on "Choose Databases" (blue lettering above search box).
- 3. From the pop-up window, click on the option "Select / deselect All" to select all of the databases.
- 4. Click the "OK" button to return to the search screen.
- 5. Type the name of the author(s) of the original work you wish to find reviews for. Use the *name last name* format. Example: Joseph Boyden (NOT Boyden, Joseph)
- 6. Click the "Search" button.
- 7. The result screen will appear. To save time going through the results, limit those results to **Reviews** only.

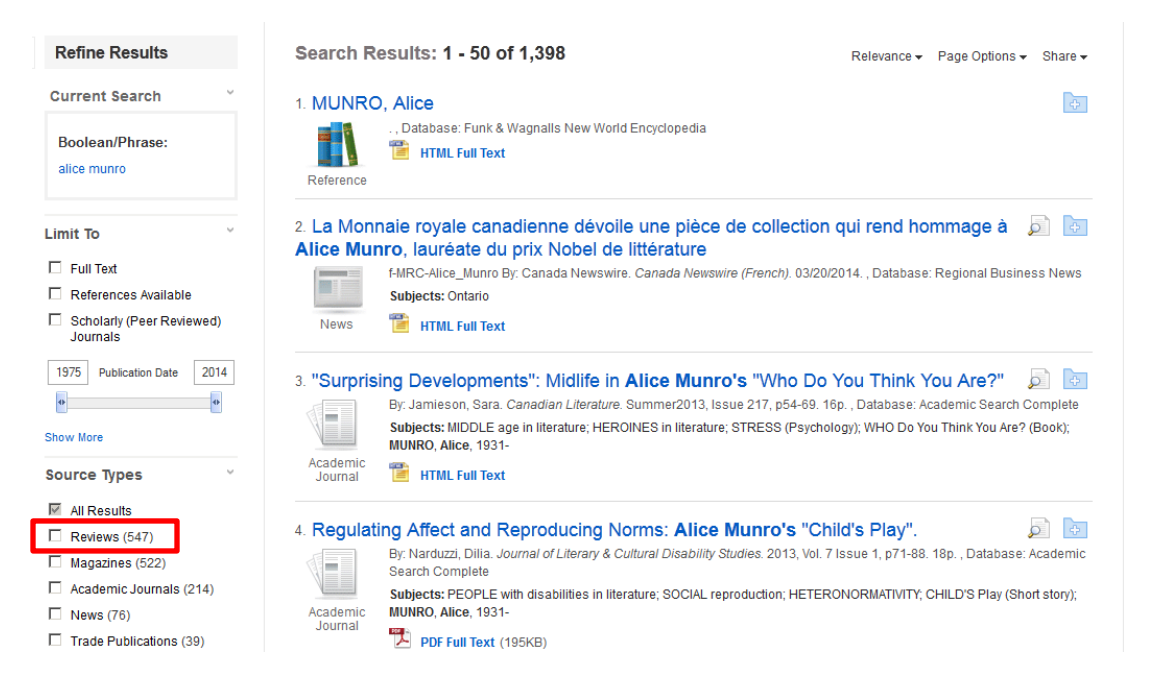

- 8. The revised result list will show only those articles that are reviews of works by your intended author.
- 9. Choose the articles you would like to see as per usual.